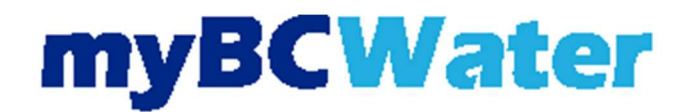

### **Automatic Draft Payment**

- The online portal gives account information:
  - View current bills and history.
  - Update credit card or banking information.
  - Update communication preferences.
- Select myBCMud Portal on the Pay Water Bill page, or click here:

#### myBCMud Portal

- Login to the account portal:
  - To register for an account, select Register.
  - For a how-to guide for registering an account, see myBCWater account registration.

Log In

| Log In                                                   |   |
|----------------------------------------------------------|---|
| User Name<br>The Username field is required.             |   |
| Password Show                                            |   |
| The Password field is required.<br>Forgot your password? |   |
| LOG IN QUICK PAY Don't have an account? Register here.   | 1 |
|                                                          | 3 |
|                                                          |   |

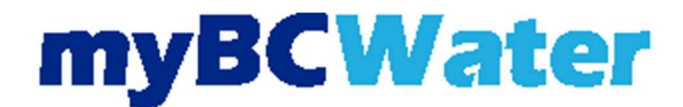

# **Automatic Draft Payment**

• Verify the account number and address on the account in the top left corner.

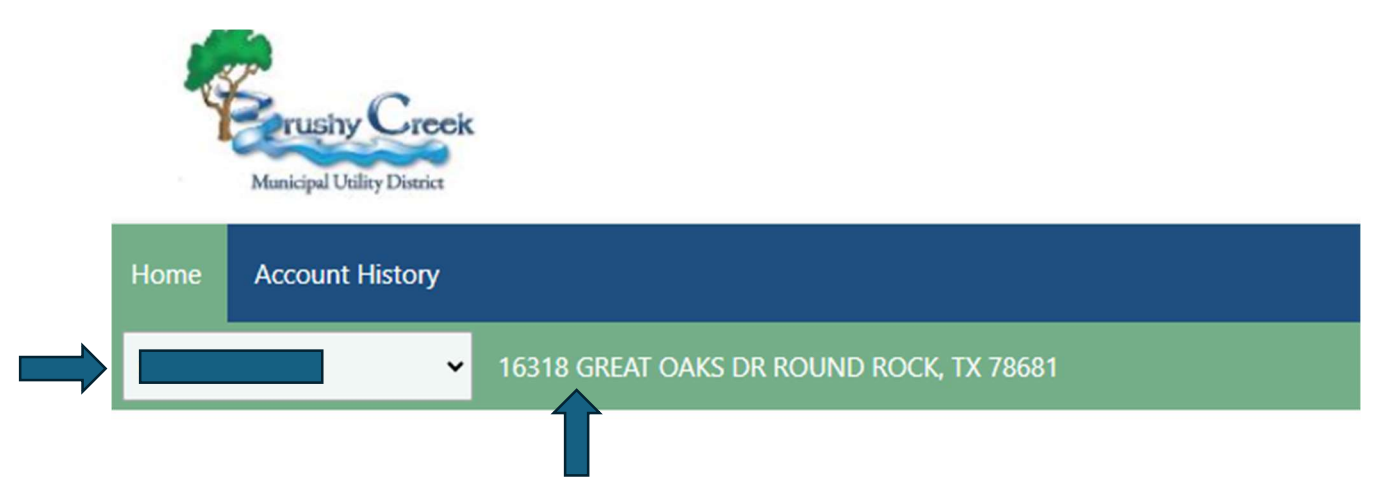

• Select "I want to set up AutoPay"

000

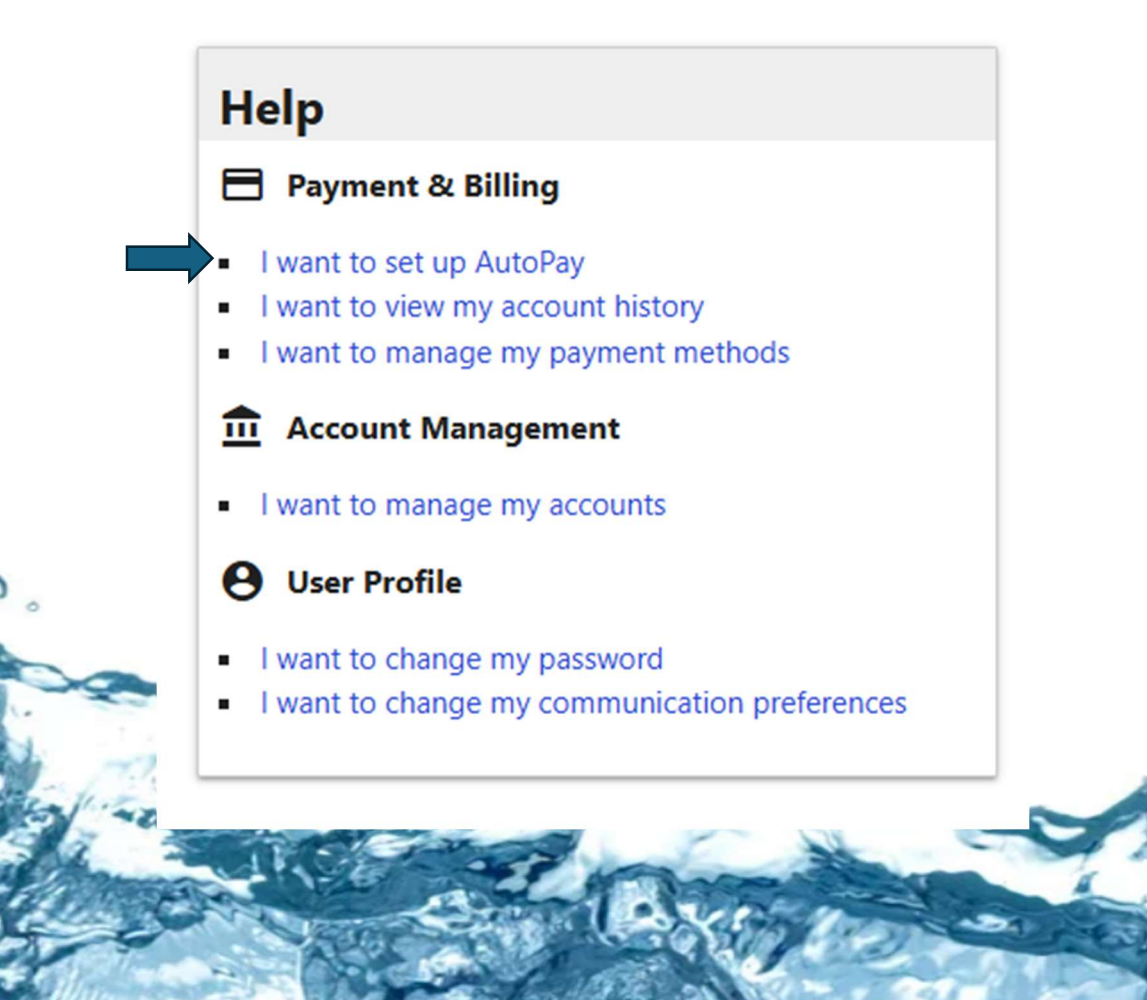

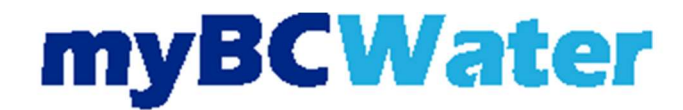

# **Automatic Draft Payment**

- Under Add Payment Source
  - o Add banking and personal information
  - o Select Confirm

#### Add Payment Source

| 0 |                                                                |                               |
|---|----------------------------------------------------------------|-------------------------------|
| ſ |                                                                | * Name on Account             |
|   | YOUR NAME<br>123 YOUR ADDRESS<br>NAWYHERE, U.S.A.12345<br>Date |                               |
|   | Pay to the S                                                   | * Routing Number              |
|   | Dollars                                                        |                               |
|   | BANK NAME                                                      | * Bank Account Number         |
|   | For                                                            |                               |
| L |                                                                | * Confirm Bank Account Number |
|   | Routing Number Account Number Check Number                     | Bank Account Type             |
|   |                                                                | Checking                      |
|   |                                                                |                               |
|   |                                                                |                               |

✓ Use for recurring payments (AutoPay)

I authorize BRUSHY CREEK MUNICIPAL UTILITY DISTRICT hereinafter named COMPANY to initiate a recurring ACH/electronic debit to my account from this bank account monthly. I agree that ACH transactions I authorize comply with all applicable law, I understand that this authoriz COMPANY requires at least 3 days prior notice in order to cancel this authorization. To complete the payment process, click the "Save" button. Once payment is authorized, there cannot be any changes or corrections. It is recommended that you print a copy of this authorization and

CONFIRM

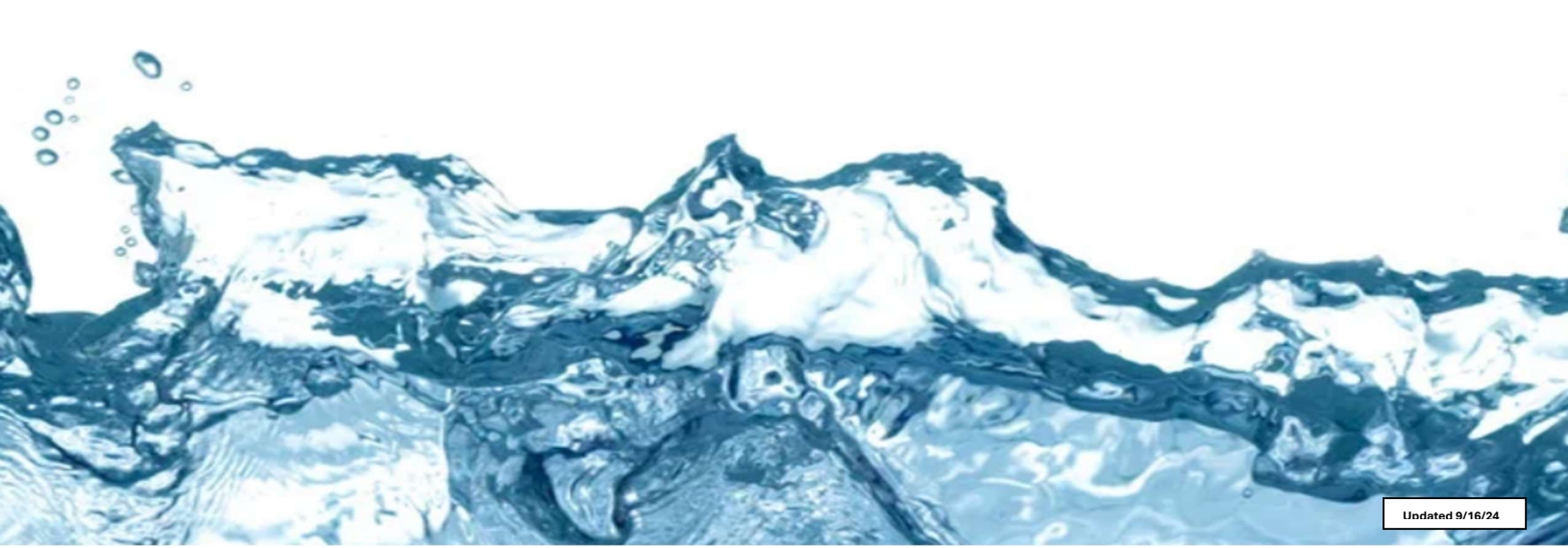